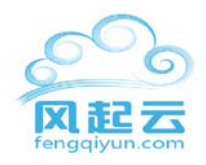

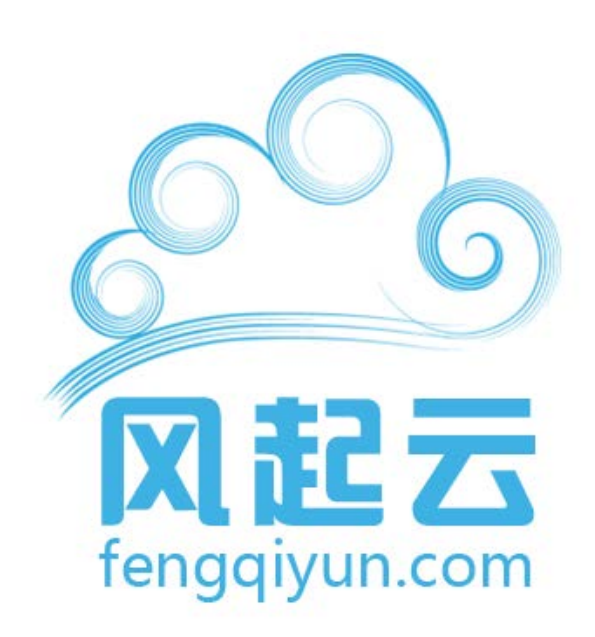

# 风起云使用手册

# 风起云使用指南

版本 1.0-2013 年 3 月

2013/11/16

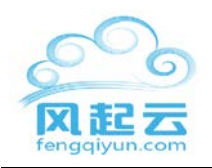

目录

|   | 目录2                    |
|---|------------------------|
| 1 | 注册风起云账户并登录             |
| 2 | 选择云主机                  |
|   | 2.1 购买说明               |
|   | 2.2 结算4                |
| 3 | 设定 SSH 公钥5             |
|   | 3.1 自动生成5              |
|   | 3.2 手动生成6              |
|   | 3.2.1 在 windows 下手动生成  |
|   | 3.2.2.1 打开程序->实用工具->终端 |
| 4 | 通过支付宝付款9               |
|   | 4.1 支付宝9               |
| 5 | 登入您的云主机                |
|   | 5.1 在 windows 下登录10    |
|   | 5.2 在 Mac OS X 下登录11   |
| 6 | 在 SmartMachine 安装应用12  |
| 7 | 技术支持13                 |

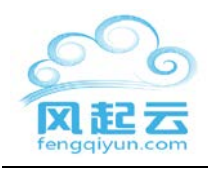

# 1 注册风起云账户并登录

| for R起云<br>terggyul.com   | 冀林中文 🖬            |
|---------------------------|-------------------|
|                           | 1.0g              |
|                           | 28                |
| and the second second     | 52867 <b>2.</b> * |
|                           | 没有账户?             |
|                           | AP6               |
|                           | 电相处址              |
| <b>水</b> 迎使用风起 <i>或</i> 洲 | 恋号                |
| 全面的是计算解决方案                | 碘以密码              |
| and the second second     | 注册                |

# 2 选择云主机

## 2.1 购买说明

例如,购买3个月的CentOS6虚拟机(选择8GBRAM,160GB存储空间,2个虚拟 CPU内核)。点击"添加到购物车"然后选择"结账"

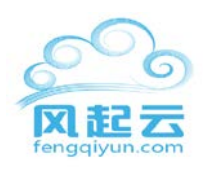

| 概点 购买                        | <b>孫的751</b> 世                                     | 1. 5746 9                                 | 购买记录 帐/                                | -10181                    |                                            |                                       |                                         |                      |                                                                    |    |
|------------------------------|----------------------------------------------------|-------------------------------------------|----------------------------------------|---------------------------|--------------------------------------------|---------------------------------------|-----------------------------------------|----------------------|--------------------------------------------------------------------|----|
| <b>买机器</b><br>脑面没有認識<br>主机选型 | 要的产品套餐,                                            | 请电邮至supp                                  | ort@fengqiyun                          | .com,                     |                                            |                                       |                                         | <sup>会政</sup><br>RMB | 您的购物车<br>4,851.00<br>结株                                            |    |
| <b>藤本美尉</b><br>品             |                                                    | 数据库                                       |                                        |                           |                                            |                                       |                                         | -                    | CentOS 6<br>8GB 内存, 160GB 存储空间<br>2 虚拟CPU内结, 数据中心;<br>NCN2<br>2009 | ×  |
| -                            |                                                    | (ISI)                                     | _                                      |                           |                                            |                                       | -                                       |                      | 清空                                                                 | 勃布 |
|                              |                                                    |                                           |                                        |                           |                                            | 1 1 1 1 1 1 1 1 1 1 1 1 1 1 1 1 1 1 1 |                                         |                      |                                                                    |    |
| itos                         |                                                    |                                           |                                        |                           |                                            |                                       | •                                       |                      |                                                                    |    |
| itOS                         | 1个月<br>RMB1,741.                                   | 1<br>00/月                                 | 3个月<br>RMB <b>1,617.00</b>             | /月<br>R                   | 6个月<br>MB1,529.00 / 月                      | RMBI                                  | 2个月<br>406.00 / 月                       |                      |                                                                    |    |
| ntOS<br>內存                   | 1个月<br>RMB1,741.<br>512MB                          | 1<br>00 / 月<br>1GB                        | 3个月<br>RMB1,617.00<br>2GB              | /月 R<br>4GB               | 6个月<br>MB1,529.00 / 月<br>8GB               | I RMB1                                | 2个月<br>406.00 / 月<br>32GB               |                      |                                                                    |    |
| ntOS<br>内存<br>存储空间           | 1个月<br>RMB1,741.<br>512MB<br>10GB                  | 1<br>00 / 月<br>1GB<br>20GB                | 3个月<br>RMB1,617.00<br>2GB<br>40GB      | /月<br>4GB<br>80GB         | 6个月<br>MB1,529.00 / 月<br>8GB<br>160GB      | 16GB<br>320GB                         | 2个月<br>406.00 / 月<br>32GB<br>640GB      |                      |                                                                    |    |
| 内存<br>存储空间<br>拟CPU内核         | 1个月<br>RMB1,741<br>512MB<br>10GB<br>1              | 300 / 月<br>168<br>2068<br>1               | 3个月<br>RMB1,617.00<br>2GB<br>40GB<br>1 | / B R<br>4GB<br>80G8<br>1 | 6个月<br>MB1,529.00 / 月<br>8GB<br>160GB<br>2 | 1<br>RMB1<br>16GB<br>320GB<br>3       | 2个月<br>406.00 / 月<br>32GB<br>640GB<br>4 |                      |                                                                    |    |
| 内存<br>存储空间<br>版CPU内核<br>版本   | 1个月<br>RMB1,741.<br>512MB<br>10G8<br>1<br>1<br>5.7 | 1 об / Л<br>1 об / Л<br>20 од В<br>1<br>6 | 3个月<br>RMB1,617.00<br>2GB<br>40GB<br>1 | / H R<br>4GB<br>80G8<br>1 | 6个月<br>MB1,529.00 / 月<br>8GB<br>160GB<br>2 | 2<br>RMB1<br>16GB<br>320GB<br>3       | 2个月<br>406.00 / 月<br>32GB<br>640GB<br>4 |                      |                                                                    |    |

#### 2.2 结算

输入"主机名称"(例如:centosserver1),选择支付方式

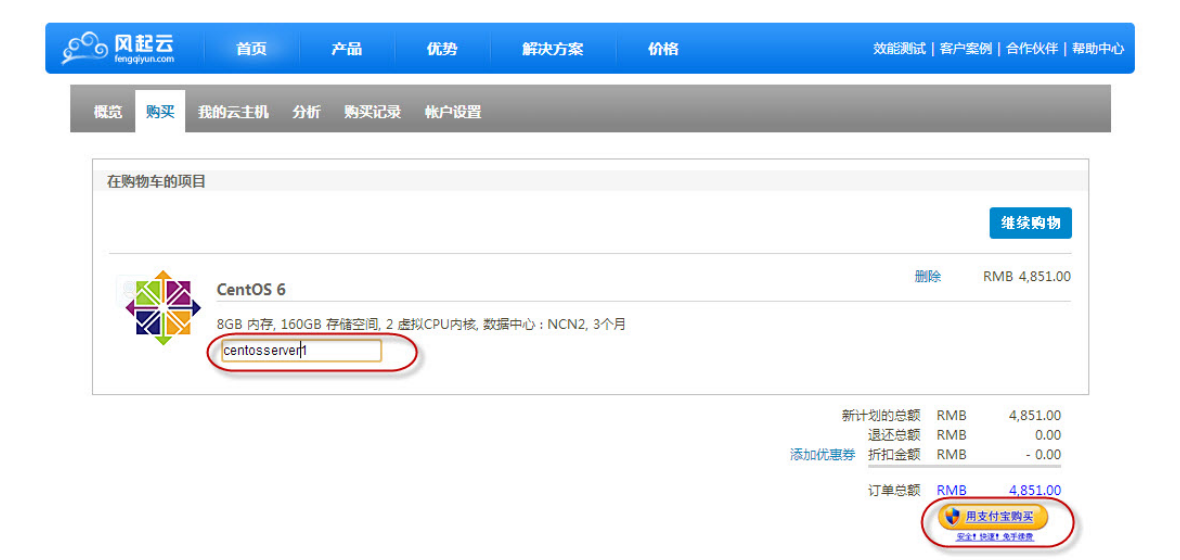

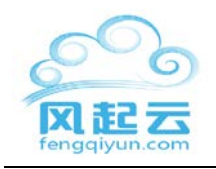

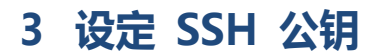

请在购买前设定

如没有 SSH 公钥并想自动生成,请参考 3.1 自动生成。

如想已有 SSH 公钥或想自己生成,请参考 3.2 手动生成。

#### 3.1 自动生成

请选择"需要,请为我产生公钥",系统将会为您产生一条公钥。

| 没有SSH公钥                                                  | ×     |
|----------------------------------------------------------|-------|
| 您的帐户尚未设定SSH公钥。服务器可为您产生一条公钥,但这并非建议的做法。<br>您是否须要服务器为您产生公钥? |       |
| 需要。请为我产生公钥。 不需要。请带我去设定公钥。                                | 让我想想。 |

3.1.1 保存"FengqiAsia-SSHkey.zip"文件。FengqiAsia-SSHKey.pub 是公共密钥,它已经传到风起云用户门户网站。FengqiAsia-SSHKey.ppk 是 Windows 用户的私人密钥。FengqiAsia-SSHKey 是 Linux/Mac 用户的私人密钥.请妥善保存您的 SSH 公钥。如果

丢失,您将不能远程访问云主机。

# 3.1.2 保存 SSH 公钥后,请点击"已储存,请继续"

| 您是否已 <del>妥善储</del> 存SSH公钥?                                                                                        | ×         |
|----------------------------------------------------------------------------------------------------|-----------|
| 请妥善保存您的SSH公钥。如果您丢失了SSH公钥,您将不能远程访问您的机器。<br>浏览器可能会封锁下载的对话框。请允许对话框弹出,然后再次产生公钥。<br>您现在可以继续而不需打开已下载的公钥。详情请参阅风起亚洲入门使用指南。 |           |
| 已储存,请继续。 对不起,请再次产生公钥!                                                                                              | 取消操作并删除公钥 |

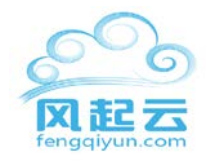

## 3.1.3 点击"好吧,继续"以进行下一步

| · 确认 *                                                     |
|------------------------------------------------------------|
| 您将被转介往PayPal进行付款。若您没有输入某些机器的主机名称,该等机器将被冠以随机产生但恒久不变的<br>名称。 |
| 购物篮将被清空。如果购买取消或者购买中途出现错误,请到账单历史记录中找到相应清单继续付款。              |
| 好吧,继续。 取消操作。                                               |

#### 3.2 手动生成.

## 选择"不需要,请带我去设定公钥"

| 没有SSH公钥              |                              |               | ×     |
|----------------------|------------------------------|---------------|-------|
| 您的帐户尚未设定<br>您是否须要服务器 | SSH公钥。服务器可为您产生一条公<br>为您产生公钥? | 钥,但这并非建议的做法。  |       |
|                      | 需要。请为我产生公钥。                  | 不需要。请带我去设定公钥。 | 让我想想。 |

# 3.2.1 在 windows 下手动生成

## 32.1.1 下载 PuTTY

http://www.chiark.greenend.org.uk/~sgtatham/putty/download.html

3.2.1.2 点击 "开始> 所有程序 > PuTTY > PuTTYgen"

| Notepad++                 |   | Computer             |
|---------------------------|---|----------------------|
| PuTTY  Regeant            |   | Control Panel        |
| PSFTP                     |   | Devices and Printers |
| PuTTY Web Site            |   | Default Programs     |
| PuTTYgen                  |   | Help and Support     |
| QuickTime RealVNC         | - |                      |
| Back                      |   |                      |
| Search programs and files | 2 | Shut down 🕨          |

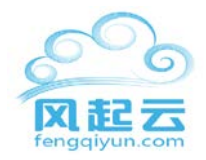

击"添加该公钥

# 3.2.1.3 点击 "Generate" (可通过移动鼠标加速公钥产生)。在 PuTTYgen 中保存

"public key" 和 "private key" 文件。

| 😴 PuTTY Key Generator 🛛 🔹 🔀                             |                                                              |  |  |  |  |  |  |
|---------------------------------------------------------|--------------------------------------------------------------|--|--|--|--|--|--|
| <u>File K</u> ey Con <u>v</u> ersions <u>H</u> elp      |                                                              |  |  |  |  |  |  |
| Key                                                     |                                                              |  |  |  |  |  |  |
| Public key for pasting in                               | Public key for pasting into OpenSSH authorized_keys file:    |  |  |  |  |  |  |
| ssh-rsa<br>AAAAB3NzaC1yc2EA<br>7M0ex51YHd29md00         | AAABJQAAAIEAraae7DA18skJlfElwmXVSVx6P7yBHQ60jsvks8           |  |  |  |  |  |  |
| CvaZFjKmVH2lueC5lz<br>0= rsa-key-20111130               | BxEV0cfhaYDxVqx∞g62b+zJ7zlRmdRJUxPwBCLwTyNOQmbl              |  |  |  |  |  |  |
| Key fingerprint:                                        | ssh-rsa 1024 32:ce:98:9d:16:8e:55:42:73:f6:91:fa:7e:6d:2c:c3 |  |  |  |  |  |  |
| Key <u>c</u> omment:                                    | rsa-key-20111130                                             |  |  |  |  |  |  |
| Key p <u>a</u> ssphrase:                                |                                                              |  |  |  |  |  |  |
| C <u>o</u> nfirm passphrase:                            |                                                              |  |  |  |  |  |  |
| Actions                                                 |                                                              |  |  |  |  |  |  |
| Generate a public/priva                                 | ate key pair <u>G</u> enerate                                |  |  |  |  |  |  |
| Load an existing private                                | e key file Load                                              |  |  |  |  |  |  |
| Save the generated key Save public key Save private key |                                                              |  |  |  |  |  |  |
| Parameters                                              |                                                              |  |  |  |  |  |  |
| Type of key to generat<br>SSH- <u>1</u> (RSA)           | e:                                                           |  |  |  |  |  |  |
| Number of <u>b</u> its in a gen                         | erated key: 1024                                             |  |  |  |  |  |  |

# 3.2.1.4 将产生的公钥复制并粘贴到 portal.fengqiyun.com->帐户设置->SSH 公钥,点

| 名称    | smartos_1                                                                                                    | 关于SSH公钥                                                                                                    |
|-------|----------------------------------------------------------------------------------------------------|----------------------------------------------------------------------------------------------------|
| SSH公钥 | ssh-rsa<br>AAAAB3NzaClyc2EAAAADAQABAAABAQCw<br>J+22MMxS9fngmCSVukAf4yNE0+MTV6i<br>hjsxXFzjBX/fpu90CcjSTdDjNK2IpZu+<br>naZUxdXaawd/lfgWINKAqL67mzTG30y<br>/iJJCnjSk0927qKL7jk2SSov/FLaQNA<br>BXTLBNskvVhVgX/aUvKjdf7RLdxAvyE3<br>pMGJDUMwb930F2Stwvsm0xANjL0F65<br>wLJLCKpBSOZN30TkuvQrVcJJorJIFqPL<br>FASzsMX+wLKf9/JBDmtDyaxfEdsH08wz | 您在此处添加的SSH公钥与您的<br>帐户相关联。当您购买一台机器<br>时,您可以将以下任何SSH公钥<br>添加到新机器上。<br>在Windows使用SSH公钥的指需<br>了解更多关于如何设置SSH公<br>钥。 |

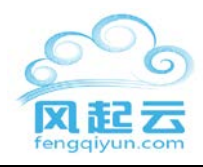

#### 3.2.2.1 打开程序->实用工具->终端

生成公钥:ssh-keygen -t rsa

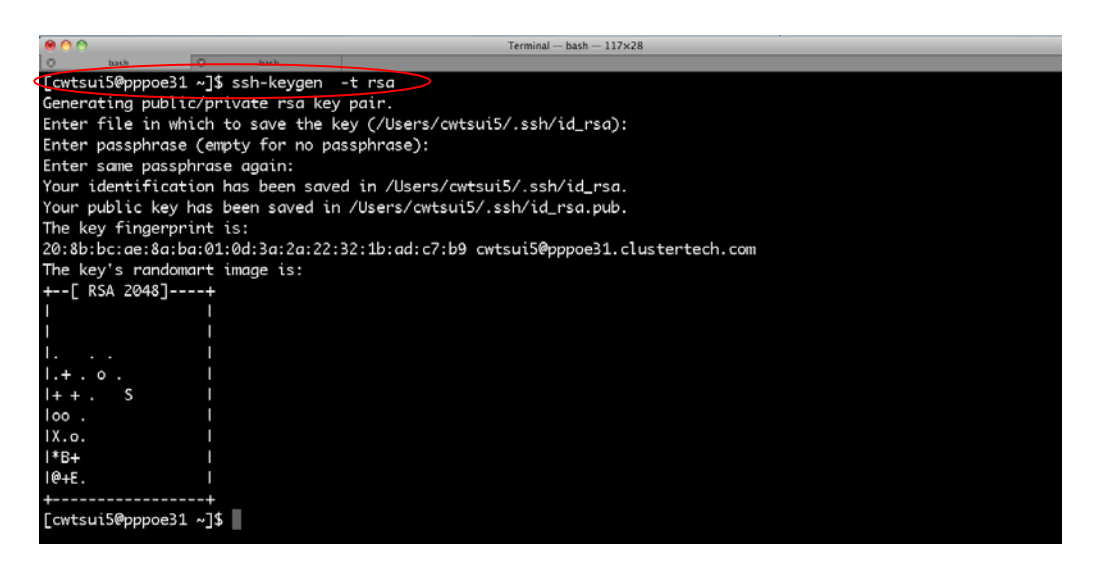

#### 3.2.2.3 查看您的 public key: cat.ssh/id\_rsa.pub

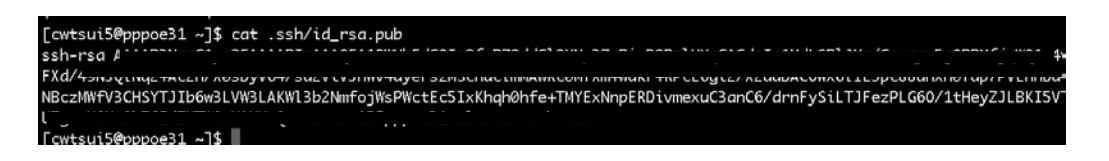

3.2.2.4 将产生的公钥复制并粘贴到 portal.fengqiyun.com->帐户设置->SSH 公钥,点

#### 击"添加该公钥"

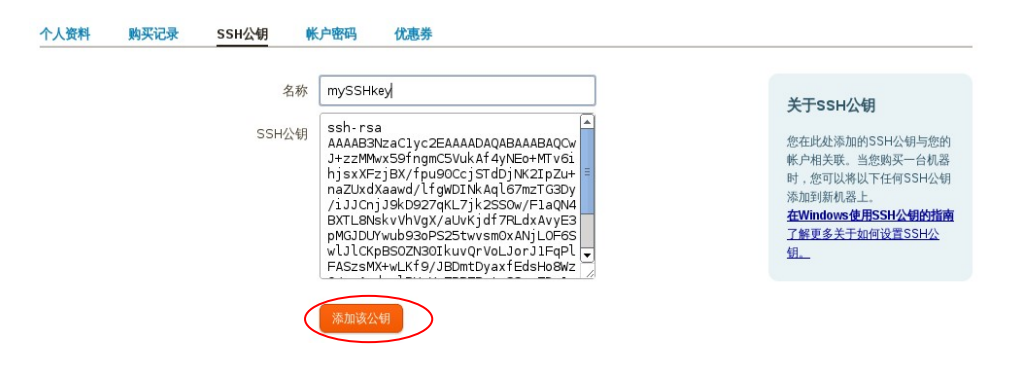

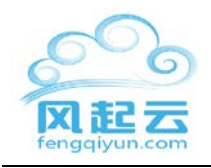

| 4 | 通过支付宝付款 |
|---|---------|
|---|---------|

# 4.1 支付宝

| ★ 您正在使用即时到账交易 3<br>1592                                                                                                    | 中国建设银行 2013-03-08 10:03 汇率                                     | : 1.00 HKD = 0.8027 CNY                             | 388.00 HKD <b>311.45</b> CNY                                                  |
|----------------------------------------------------------------------------------------------------|----------------------------------------------------------------|-----------------------------------------------------|-------------------------------------------------------------------------------|
| 支付宝购汇协议:<br>鉴于您有通过支付宝(中国)网络批<br>协议条款,并同意接受本协议条款的约项<br>1、您声明,您满足与支付宝签订的《支<br>律资格。                                               | 5术有限公司(以下简称支付宝)的支付宝系<br><sup>Ro</sup><br>)村宝服务协议》中约定的支付宝用户的身份到 | 统向支付宝合作银行发送购买外汇信息的<br>要求,且按照支付宝的要求通过了您的支            | 的需求,您同意在签订本协议之前已充分阅读本 置<br>时 合于 一 一 一 一 一 一 一 一 一 一 一 一 一 一 一 一 一 一           |
| <ul> <li>▼本人已阅读协议内容并同意接受</li> <li>我有支付宝账户,轻松付款</li> <li>账户名: 邮箱地址或手机号码</li> <li>登录密码:</li> <li>☑ 安全控件登录</li> <li>登录</li> </ul> | 〕<br>■<br>■<br>■<br>■                                          | 我没有支付宝账户,也能         邮箱或手机号码:         節         途证码: | 付款<br>箱地址或手机号码<br>的支付宝账户将是您填写的油箱或手机号码<br>↓↓↓↓↓↓↓↓↓↓↓↓↓↓↓↓↓↓↓↓↓↓↓↓↓↓↓↓↓↓↓↓↓↓↓↓ |

# 5 登入您的云主机

登陆前:检查"我的云主机"页面下要购买的机型是否"运行中"并获得 IP 地址

| how | 10 - entries |               |            |         | Search   | Search name, IP | and type | 😃 START UP  |
|-----|--------------|---------------|------------|---------|----------|-----------------|----------|-------------|
| уре | Machine Name | Public IP     | ≎ RAM (MB) | \$      | Age      | Expiry On       | Status ≎ | O SHUT DOWN |
| 5   | fqo9ql0ux1   | 27.111.185.90 | 512        | 6 days, | 23 hours | 2012-10-14      | running  | REBOOT      |

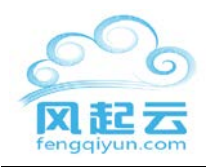

#### 5.1 在 windows 下登录

5.1.1 点击 "开始>所有程序> PuTTY> PuTTYgen" 并通过 PuTTY Key Generator 载入

"Private Key File",点击 "Save private key"并以 .ppk 形式命名,例如,

MyPrivateKey.ppk

| 😴 PuTTY Key Gene                                                                         | rator                                                                                                    | ? 🗙 |  |  |  |  |  |  |  |
|------------------------------------------------------------------------------------------|----------------------------------------------------------------------------------------------------|-----|--|--|--|--|--|--|--|
| <u>File K</u> ey Con <u>v</u> ersions                                                    | : <u>H</u> elp                                                                                                    |     |  |  |  |  |  |  |  |
| Key                                                                                      |                                                                                                    |     |  |  |  |  |  |  |  |
| Public key for pasting                                                                   | Public key for pasting into OpenSSH authorized_keys file:                                                                                                    |     |  |  |  |  |  |  |  |
| ssh-rsa<br>AAAAB3NzaC1yc2E<br>U7Y5sCr5DAE/d+M.<br>mT0Pphjih89DHzBfr<br>2xYim50u1r/07ZZJc | sstrisa<br>AAAABSNzaC1yc2EAAAABIwAAAQEA4mZXckJKn+a000KjqjiV1yTUB0aRH6IN/nzh<br>U7Y5sCi5DAE/d+MAkp0d+Esc4eDyex/NEVC/D5hG1ynj8/x0g7zVkd5ws/v605xavs<br>mT0Pphi/s90HzBifdns7Slreec4MT14/Y2K5Kur230n+mdgmn1U6CYEVP6ZBifo2Y<br>2xYim50u1r/07ZZJoyBC03gWB6luW7tdZsaAKIeio+zx/zk1nai0HWFBE02n/P5ueojC 🛩 |     |  |  |  |  |  |  |  |
| Key fingerprint:                                                                         | ssh-rsa 2048 af:8d:ca:7a:58:60:95:d2:71:9d:7f:24:2f:90:72:dc<br>imported-opensish-key                                                                                                    |     |  |  |  |  |  |  |  |
| Key <u>c</u> omment:                                                                     |                                                                                                    |     |  |  |  |  |  |  |  |
| Key p <u>a</u> ssphrase:                                                                 |                                                                                                    |     |  |  |  |  |  |  |  |
| Confirm passphrase:                                                                      |                                                                                                    |     |  |  |  |  |  |  |  |
| Actions                                                                                  |                                                                                                    |     |  |  |  |  |  |  |  |
| Generate a public/pri                                                                    | vate key pair Generati                                                                                                    | •   |  |  |  |  |  |  |  |
| Load an existing priva                                                                   | ate key file Load                                                                                                    |     |  |  |  |  |  |  |  |
| Save the generated                                                                       | Save the generated key Save public key Save private key                                                                                                    |     |  |  |  |  |  |  |  |
| Parameters                                                                               |                                                                                                    |     |  |  |  |  |  |  |  |
| Type of key to genera<br>SSH- <u>1</u> (RSA)                                             | ate:                                                                                                    |     |  |  |  |  |  |  |  |
| Number of <u>b</u> its in a ge                                                           | enerated key: 1024                                                                                                    |     |  |  |  |  |  |  |  |

5.1.2 打开 PuTTY, 进入 "SSH->Auth" 选择你的 MyPrivateKey.ppk.

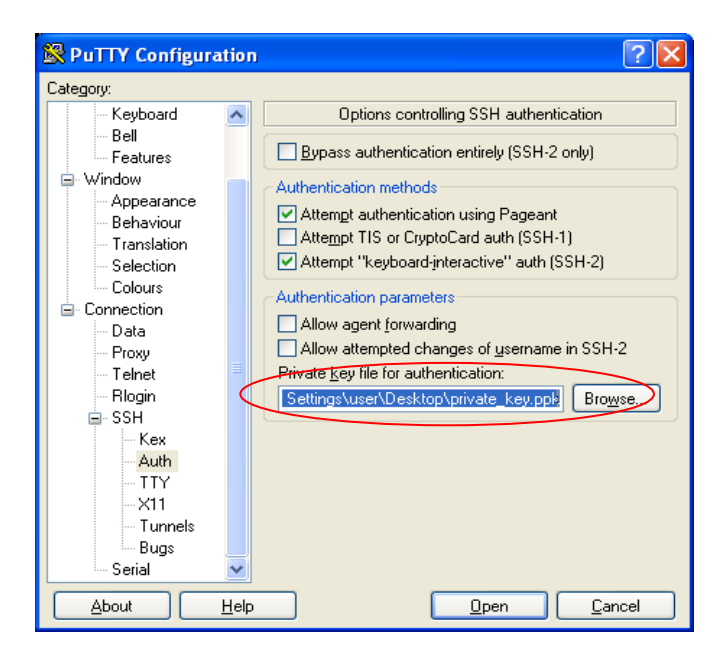

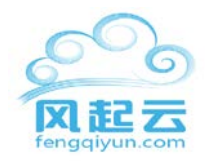

## 5.1.3 进入" Session", 在 "Session" 里输入 IP 地址或主机名称, 点击 "Open"

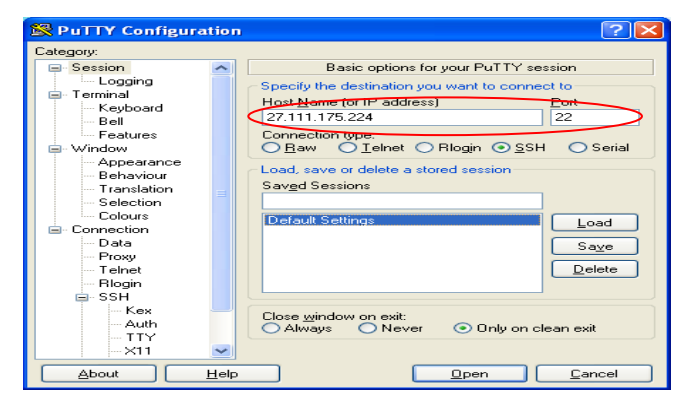

5.1.4 在 PuTTY 控制台中以 "root" 登录, 现在您可以访问您购买的机器了

| சீ pong                                                                                                    | $\rightarrow$ |  |
|----------------------------------------------------------------------------------------------------|---------------|--|
| login as: root<br>Authenticating with public key "rsa-key-20111128"<br>Last login: Mon Nov 28 10:00:58 2011 from 210.177.253.61<br>[root@peng ~]# pwd<br>/root<br>[root@peng ~]# |               |  |

## 5.2 在 Mac OS X 下登录

5.2.1 应用程序 -> 实用工具 -> 终端 如未有.ssh 目录, 请建立:

> cd  $\sim$ 

> mkdir -p .ssh

如果您的 SSH 公钥是 portal.fengqiyun.com 自动生成的,请将其移动到.ssh:

例如:

> mv <path to generated private key> .ssh/id\_rsa

> chmod 600 .ssh/id\_rsa

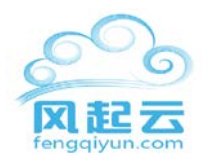

| ¢ |                             |      |              |                 | Thanks for flying Vim — bas | sh — 117×28 | <br>0 |
|---|-----------------------------|------|--------------|-----------------|-----------------------------|-------------|-------|
|   | □ ③ Thanks for Vim — bash   | 8    | bash         |                 | , ,                         |             |       |
|   | [cwtsui5@pppoe31            | ~]\$ | mv Downloads | /generateSshKey | .ssh/id_rsa                 |             |       |
|   | [cwtsui5@pppoe31            | ~]\$ | chmod 600 .s | sh/id_rsa       |                             |             |       |
| ¢ | <pre>[cwtsui5@pppoe31</pre> | ~]\$ |              |                 |                             |             | 8     |
|   |                             |      |              |                 |                             |             |       |
|   |                             |      |              |                 |                             |             |       |
|   |                             |      |              |                 |                             |             |       |
|   |                             |      |              |                 |                             |             |       |

5.2.2 Login: 登入 : ssh root@ < 云主机的 IP 地址> (IP 地址在 portal.fengqiyun.com

□ 我 的云主机)在第一次登入时,需要您 "yes" 许可连接

| ● • •              |                   | fqp1gcav8l — ssh — 117×28                         |
|--------------------|-------------------|---------------------------------------------------|
| 💿 fqp1gcav8l — ssh | 🛇 bash            |                                                   |
| [cwtsui5@pppoe31   | ~]\$ ssh root@192 | . 168 . 133 . 132                                 |
| The authenticity   | of host '192.168  | .133.132 (192.168.133.132)' can't be established. |
| RSA key fingerpri  | int is bd:39:95:8 | 5:fd:07:59:55:62:91:91:53:17:da:9b:ca.            |
| Are you sure you   | want to continue  | connecting (yes/no)? yes                          |
| Warning: Permaner  | ntly added '192.1 | 68.133.132' (RSA) to the list of known hosts.     |
| Last login: Wed S  | Sep 12 03:50:00 2 | 012 from 192.168.255.31                           |

# 6 在 SmartMachine 安装应用

6.1 输入 "pkgin list" 查看哪些软件包准备好被安装在您的 SmartOS 中

| 0 | 🗬 рспд                | → _ <b>_</b>                                            | × |
|---|-----------------------|---------------------------------------------------------|---|
|   | [root@peng ~]# pkgin  | list                                                    | ^ |
|   | apache-2.2.19         | Apache HTTP (Web) server, version 2.2                   |   |
|   | apr-1.4.5             | Apache Portable Runtime                                 |   |
|   | apr-util-1.3.12nb1    | Apache Portable Runtime utilities                       |   |
|   | bmake-20110606        | Portable (autoconf) version of NetBSD 'make' utility    |   |
|   | bootstrap-mk-files-20 | 0090807nb2 *.mk files for the bootstrap bmake utility   |   |
|   | bzip2-1.0.6           | Block-sorting file compressor                           |   |
|   | changepass-1.3.3      | Simple tool to set user passwords non-interactively     |   |
|   | coreutils-6.12nb4     | GNU basic file, shell and text manipulation utilities   |   |
|   | cyrus-sasl-2.1.23     | Simple Authentication and Security Layer                |   |
|   | db4-4.8.30            | Berkeley DB version 4 from Oracle                       |   |
| 1 | diffutils-2.8.1nb5    | GNU diff utilities - find the differences between files |   |
|   | expat-2.0.1nb2        | XML parser library written in C                         |   |
|   | findutils-4.2.33nb1   | The GNU find, xargs and locate utilities                |   |
|   | gawk-3.1.8nb1         | GNU awk                                                 |   |
|   | gcc-runtime-4.5.2     | GNU Compiler Collection 4.5 Runtime libs                |   |
|   | genbfpw-0             | Simple tool to generate Blowfish crypts of passwords    | _ |
|   | gettext-lib-0.18.1.1  | Internationalized Message Handling Library (libintl)    |   |
|   | grep-2.5.3nb1         | GNU grep                                                |   |
|   | groff-1.20.1nb5       | GNU roff text processing suite                          |   |
|   | gsed-4.2.1nb1         | GNU implementation of sed, the POSIX stream editor      |   |
|   | gtar-base-1.26        | The GNU tape archiver with remote magnetic tape support |   |
|   | install-sh-20100824   | install script compatible with the BSD install program  |   |
|   | joyent-tools-1.0      | Various tools relevant to Joyent SmartOS and products   | ~ |

6.2 例如,安装 Apache,用户可以输入 "pkgin install apache" 在控制台中。当安装完

成后,即可使用您的 Apache

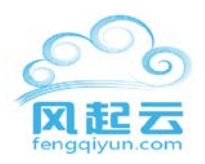

| தி pcng                             | → |   |
|-------------------------------------|---|---|
| [root@pcng ~]# pkgin install apache |   | ~ |
|                                     |   |   |
|                                     |   |   |

# 7 技术支持

如需帮助,请发邮件至:support@fengqiyun.com